Set-up iPad mini 6 casing Ex d

2021-05-Ex-Ipad M6-DOC-050

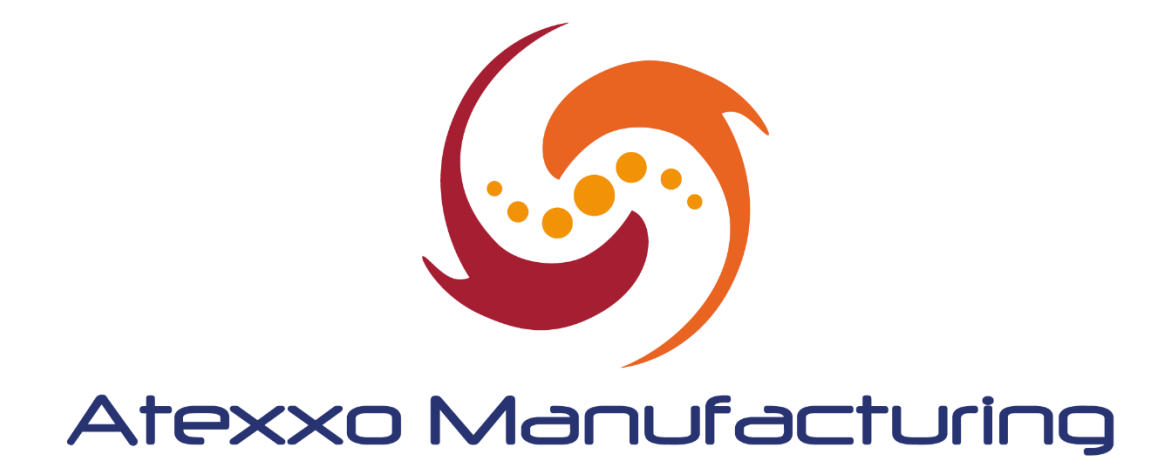

| Date       | Revision | Details         | Approved by |
|------------|----------|-----------------|-------------|
| 15-12-2022 | A        | Initial release | KvE/DAk     |
|            |          |                 |             |
|            |          |                 |             |

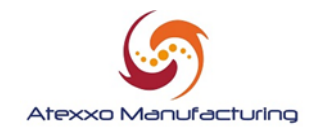

## Introduction

The Apple iPad mini 6 is equipment with Touch ID via the on/off button. This feature cannot be used in combination with the protection method applied (Zone 1 and Zone 2 devices).

It sometimes occurs that during set-up of the Zone 1 device, touch ID is activated and needs to be bypassed. This document explains how this needs to be done.

## **Bypassing Touch ID**

Start-up the iPad mini 6 and follow the installation steps (set up language, wifi etc.).

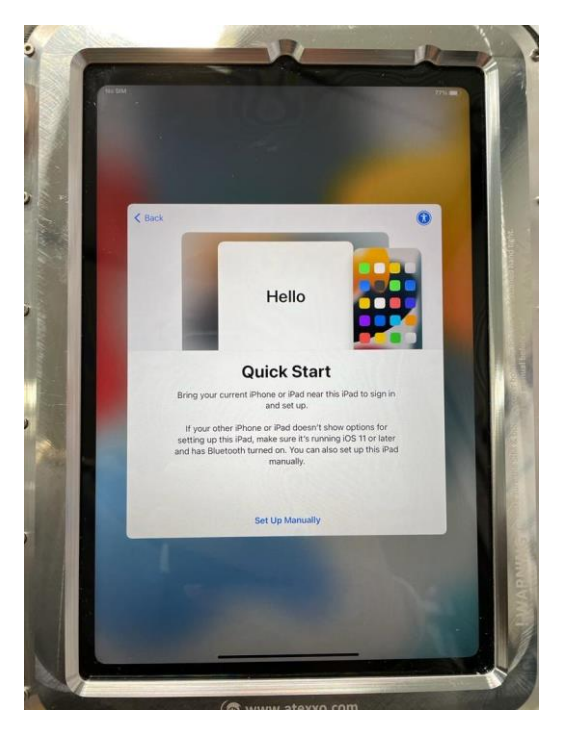

If all goes well, you can simply press on **'Set up Touch ID later'** as reflected in below image and press on **'Don't use'** in the next step in the installation:

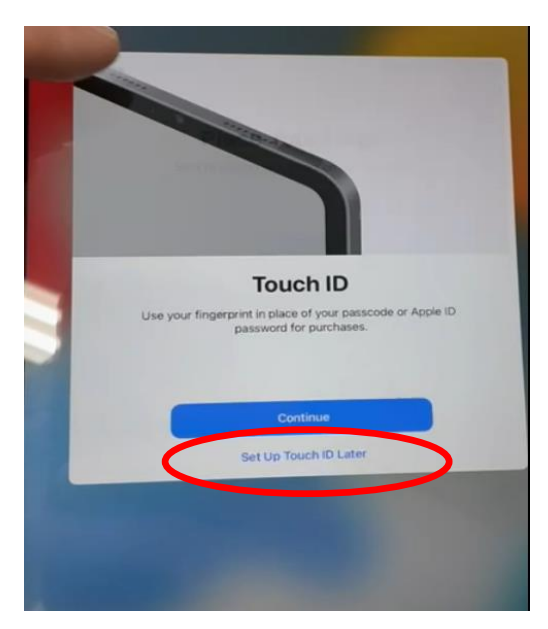

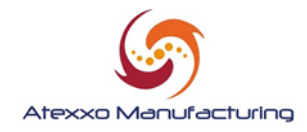

If you don't see this option or is switches immediately to the Touch ID installation the following needs to be done.

1. With one finger, click on 'Cancel'

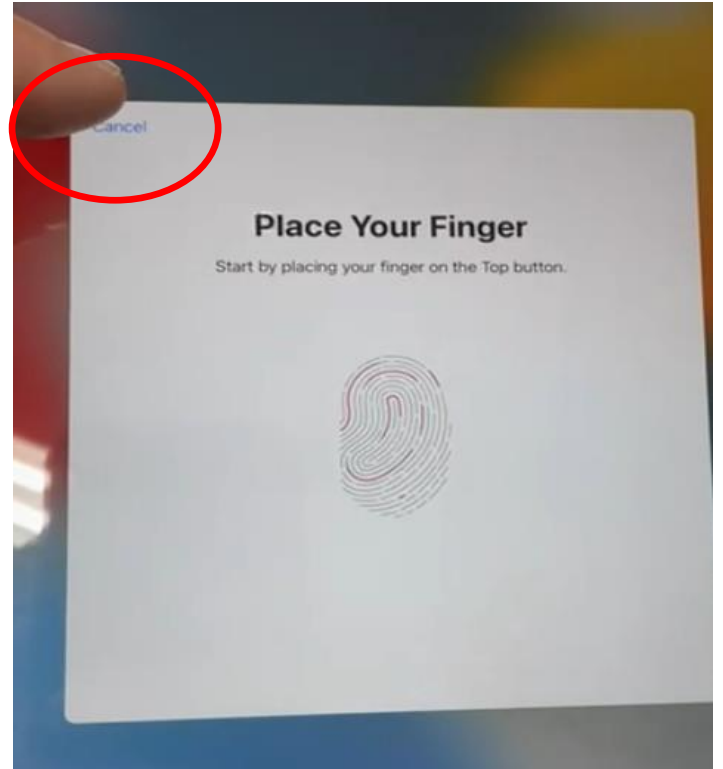

The set-up will very quickly show the screen below and will start with the Touch ID installation again. So when below screen appears, very quickly press on 'Set Up Touch ID Later' (use 2 hands to do this).

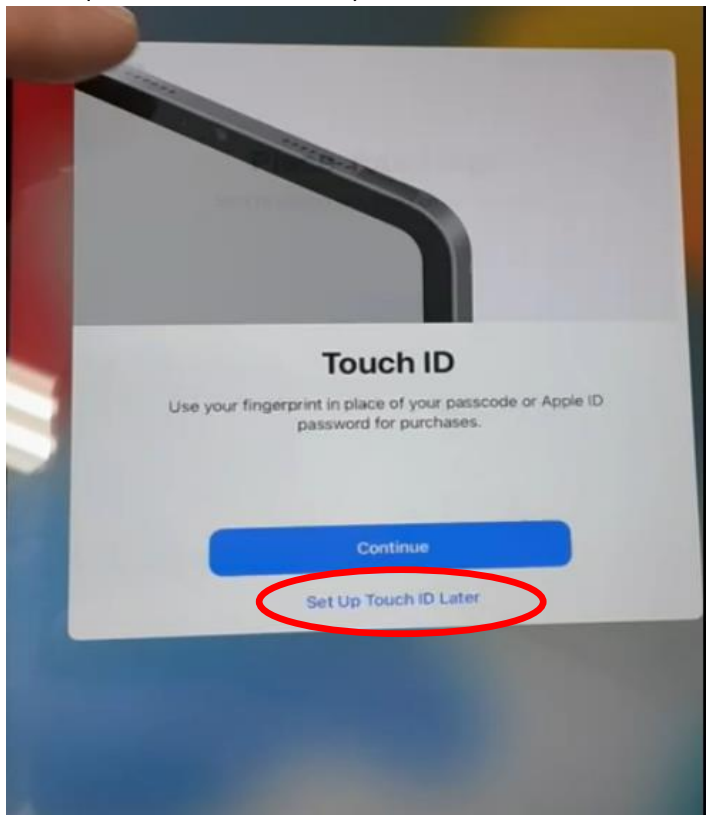

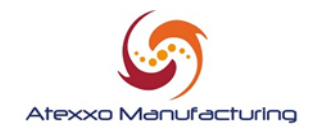

3. After pressing 'Set Up Touch ID Later', you will see the following screen:

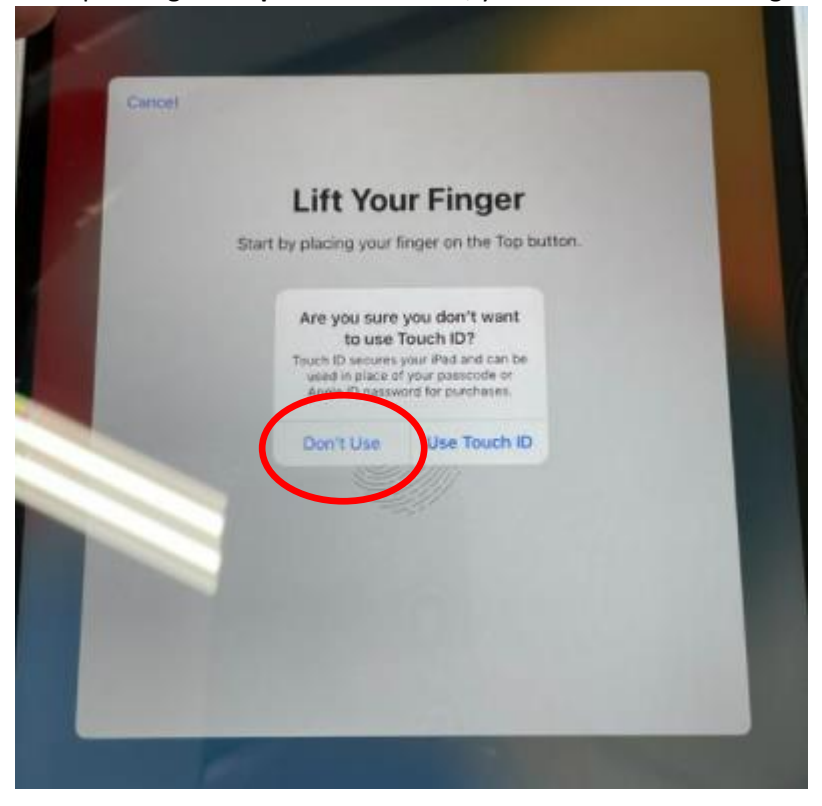

Press 'Don't Use' and the device will continue its normal set-up.